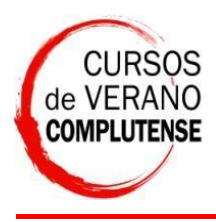

Cursos de Verano de la UCM

Al acceder al portal de matrícula on-line verá esta pantalla,

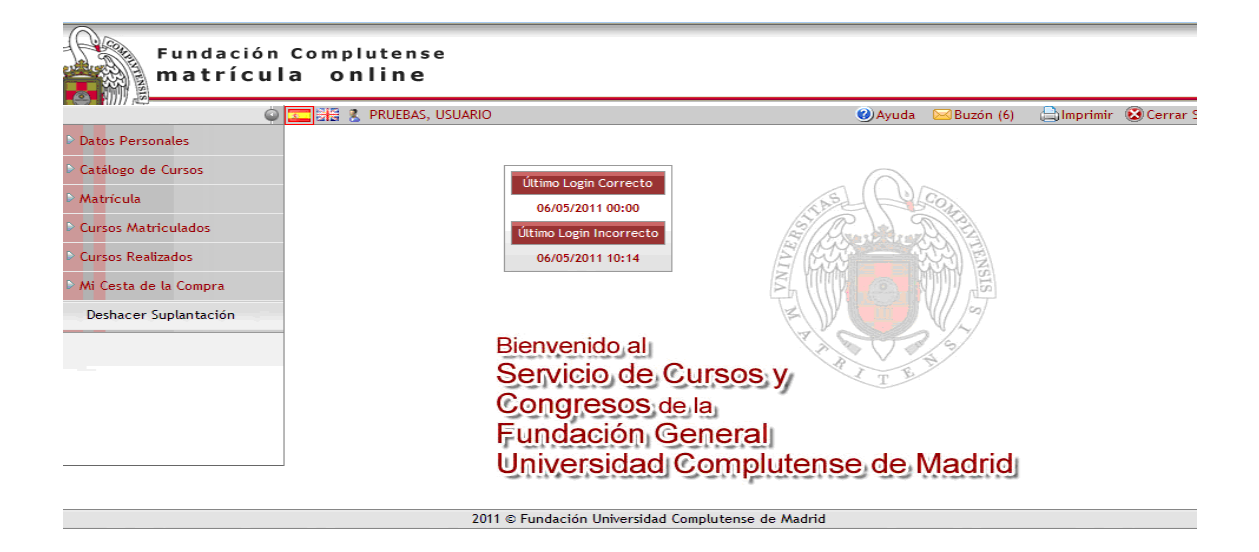

Para poder matricularse debe completar los datos del apartado "Datos Personales", para ello pulse sobre la imagen con un lapicero y cumplimente los campos que aparezcan en naranja, al finalizar pinche sobre el icono con forma de disquette.

| ¢                                    | 🔝 🔠 💈 PRUEBAS, USUARIO      |                                                                     | 🕜 Ayuda 🖂 Bi                                                   | uzón (6) 🛛 👌 İmprimir 🔞 Cerrar Se |
|--------------------------------------|-----------------------------|---------------------------------------------------------------------|----------------------------------------------------------------|-----------------------------------|
| Datos Personales<br>Datos Personales | PULSE SOBRE LA IMA          | agen de la izquierda para modi                                      | FICAR LOS DATOS                                                |                                   |
| Configurar Cuenta de Acceso          | DATOS PERSONALES DEL C      | ANDIDATO                                                            |                                                                |                                   |
| Buzón (6)                            | Estado Registro REGISTRO II | NICIADO                                                             |                                                                |                                   |
| Catálogo de Cursos                   |                             | ¿CÓMO TIENE QUE SER LA                                              | F0T0?                                                          | 7                                 |
| Matrícula                            |                             | <ul> <li>Tipo DNI o pasaport</li> <li>Tamaño Máximo: 400</li> </ul> | e, sin ningún elemento de fondo.<br>0x400. Peso máximo: 200kb. |                                   |
| Cursos Matriculados                  |                             | <ul> <li>Formatos aceptados</li> </ul>                              | : .jpg, .gif y .bmp                                            |                                   |
| Cursos Realizados                    |                             |                                                                     |                                                                |                                   |
| Mi Cesta de la Compra                | Nombre                      | Primer Apellido                                                     | Segundo Apellido                                               |                                   |
| Deshacer Suplantación                | USUARIO                     | PRUEBAS                                                             |                                                                |                                   |
|                                      | Tipo de Documento           |                                                                     |                                                                |                                   |
|                                      | NIF O DNI- NUMERO DE IDEN   | TIFICACIÓN FISCAL                                                   |                                                                |                                   |
|                                      | N° Documento                | Mujer                                                               |                                                                |                                   |
|                                      | Fecha Nacimiento            | País de Nacimiento                                                  |                                                                |                                   |
|                                      | 22/04/1981                  | ESPAÑA                                                              |                                                                |                                   |
|                                      | DISCAPACIDAD                |                                                                     |                                                                |                                   |
|                                      | Discapacidad                | Porcentaje Discapacidad                                             |                                                                |                                   |
|                                      |                             | 0,00                                                                |                                                                |                                   |

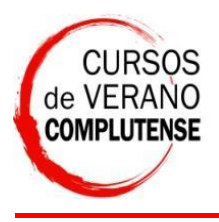

Cursos de Verano de la UCM

Una vez realizado el paso anterior, seleccione en "Catálogo de Cursos", "Relación de Cursos" y escoja "Cursos Verano El Escorial"

| 6                     | 🔲 🔚 🐰 PRUEBAS, USUARIO                    | 0)                                    | Ayuda 🖂 Buzón (6) | 🔒 Imprimir | 🛞 Cerrar |
|-----------------------|-------------------------------------------|---------------------------------------|-------------------|------------|----------|
| Datos Personales      | CRITERIOS DE CLASIFICACIÓN                |                                       |                   |            |          |
| Catálogo de Cursos    | Clasificar cursos por Unidad de Formación | ○ Clasificar cursos por Área de Co    | nocimiento        |            |          |
| Relación de Cursos    |                                           | Seleccionar Tipo de Curso a Matricula | ır                |            |          |
| Matrícula             | ESCUELA COMPLUTENSE DE VERANO             |                                       |                   |            | 1        |
| Cursos Matriculados   | ■ CONGRESOS ■ CURSOS VERANO EL ESCORIAL   |                                       |                   |            |          |
| Cursos Realizados     | ESCUELA LATINOAMERICANA                   |                                       |                   |            |          |
| Mi Cesta de la Compra | ■ FORMACION ABIERTA                       |                                       |                   |            |          |
| Deshacer Suplantación |                                           |                                       |                   |            |          |
|                       |                                           |                                       |                   |            |          |
|                       |                                           |                                       |                   |            |          |

Elija entre "Curso de Verano" o "Encuentro" en función del tipo de curso en el que desee matricularse:

| Fundación<br>matrícula                                                                                                    | Complutense<br>a online                                                                                                    |                                         |           |            |            |
|----------------------------------------------------------------------------------------------------|----------------------------------------------------------------------------------------------------|-----------------------------------------|-----------|------------|------------|
| Datos Personales                                                                                                    | CRITERIOS DE CLASIFICACIÓN                                                                                                    | 🕑 Ayuda                                 | Buzón (6) | 👌 Imprimir | 🔞 Cerrar ( |
| ✓ Catálogo de Cursos                                                                                                    | • Clasificar cursos por Unidad de Formación                                                                                                    | O Clasificar cursos por Área de Conocin | niento    |            |            |
| Relación de Cursos Matrícula Cursos Matriculados Cursos Matriculados Cursos Realizados Mi Cesta de la Compra Deshacer Suplantación | <ul> <li>ESCUELA COMPLUTENSE DE VERANO</li> <li>CONGRESOS</li> <li>CURSOS VERANO EL ESCORIAL<br/>CURSO DE VERANO<br/>ENCUENTRO</li> <li>ESCUELA LATINOAMERICANA</li> <li>FORMACIÓN ABIERTA</li> </ul> | Seleccionar Tipo de Curso a Matricular  |           |            |            |
|                                                                                                    | 2011 © Fundación Univer                                                                                                    | rsidad Complutense de Madrid            |           |            | >          |

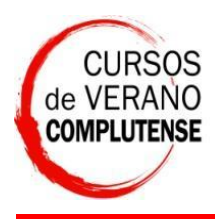

Le aparecerán los cursos disponibles en rojo, seleccione uno pinchando sobre él:

|                       |                 |                                                                           | Página principal        | (Alt+P)                        |               |
|-----------------------|-----------------|---------------------------------------------------------------------------|-------------------------|--------------------------------|---------------|
| Fundació<br>matrícu   | n Comp<br>Ila o | utense<br>lline                                                           |                         |                                |               |
| (                     | o 🔽 🔠 (         | PRUEBAS, USUARIO                                                          | 🕜 Ayuda 🛛 🖂 Buzón (     | 6) 🔄 📥 İmprimir                | 🔞 Cerrar S    |
| Datos Personales      | Se A            |                                                                           |                         |                                |               |
| Catálogo de Cursos    | 28 L V          |                                                                           |                         |                                |               |
| Relación de Cursos    |                 |                                                                           |                         |                                |               |
| Matrícula             |                 | Criterio de Clasificación: Unidad d                                       | le Formación            |                                |               |
| Cursos Matriculados   | Si está         | nteresado en alguno de los cursos que se le muestran a continuación, sele | cciónelo para iniciar e | el proceso de mat              | rícula online |
| Cursos Realizados     |                 |                                                                           |                         |                                |               |
| Mi Cesta de la Compra | Código          | Denominación                                                              |                         | Periodo                        | Ocupació      |
| Deshacer Suplantación | 71101           | MICROSCOPÍA ELECTRÓNICA DE ALTA RESOLUCIÓN: SE VEN LOS ÁTOMOS, SE ENTI    | ENDEN LOS MATERIALES    | Del 04/07/2011 a<br>08/07/2011 | < 70%         |
|                       | 71102           | MARIO VARGAS LLOSA: LITERATURA, REALIDAD Y DISIDENCIA                     |                         | Del 04/07/2011 a<br>08/07/2011 | < <b>70</b> % |
|                       | 71103           | RELACIONES INTERNACIONALES ESPAÑA-ESTADOS UNIDOS: REFLEXIONES SOBRE U     | IN (DES)ENCUENTRO       | Del 04/07/2011 a<br>08/07/2011 | < 70%         |
|                       | 71104           | LA OBRA PICTÓRICA: MATERIALES, TÉCNICAS Y PROCESOS                        |                         | Del 04/07/2011 a<br>08/07/2011 | < 70%         |
|                       | 71105           | LA JUSTICIA Y EL ESTADO SOCIAL DE DERECHO                                 |                         | Del 04/07/2011 a<br>08/07/2011 | < 70%         |
|                       | 71106           | LAS ENCUESTAS DE OPINIÓN EN LA SOCIEDAD ACTUAL: DESAFÍOS Y OPORTUNIDAD    | )ES                     | Del 04/07/2011 a<br>08/07/2011 | < 70%         |
|                       | 71107           | MEDICINA PERSONALIZADA: LA GENÓMICA APLICADA EN LA PRÁCTICA CLÍNICA       |                         | Del 04/07/2011 a<br>08/07/2011 | < <b>70</b> % |
|                       | 71108           | LA RADIO EN ESPAÑA HOY: LO QUE SE MUEVE EN LAS ONDAS                      |                         | Del 04/07/2011 a<br>08/07/2011 | < 70%         |
|                       |                 |                                                                           | 🕰 Toto                  | root                           | A 100         |

Si Vd. es alumn@ de la Complutense y va a solicitar créditos de libre configuración marque la casilla "Soy alumno de la UCM". Si no es alumn@ pinche en "Siguiente".

| Fundación<br>matrícul                    | Complutense<br>a online                               |                                                                |                             |
|------------------------------------------|-------------------------------------------------------|----------------------------------------------------------------|-----------------------------|
| Q                                        | 💶 🚟 💈 PRUEBAS, USUARIO                                | 🕑 Ayuda 🖂 Buzói                                                | n (6) 🔚 Imprimir 🐼 Cerrar S |
| Datos Personales                         |                                                       |                                                                | ₩ IMPORTE: 0,00€ Pagar      |
| Catálogo de Cursos<br>Relación de Cursos | 1 2 3<br>Cursos Prueba nivel Grupos                   | 4 5 6 7 8<br>CRÉDITOS Modalidad Ayudas Alojamiento Liquidación |                             |
| Matrícula                                |                                                       |                                                                |                             |
| Cursos Matriculados                      |                                                       | SOCIEDAD, COMUNICACION Y PROPIEDAD                             |                             |
| Cursos Realizados                        |                                                       | INTELECTORE                                                    |                             |
| Mi Cesta de la Compra                    | INFORMACIÓN ADICIONAL                                 |                                                                |                             |
| Deshacer Suplantación                    | Soy Alumno de la UCM<br>Modalidad en la que desea rea | alizar el Curso Presencial 💌                                   |                             |
|                                          |                                                       | Anterior Siguiente                                             |                             |
|                                          | 2011 ©                                                | Fundación Universidad Complutense de Madrid                    |                             |

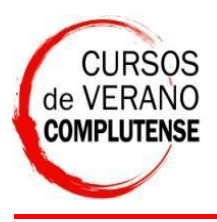

Si va a pedir créditos seleccione la modalidad: "Créditos de Libre Configuración" o "Créditos Europeos". Y seleccione en los desplegables su titulación. Al finalizar pulse en "Siguiente".

|                       | 💿 🔚 🔮 PRUEBAS, USUARIO      |                                           | 🕜 Ayuda 🖂 Buzón (6) 💧 Imprimir 🔞 Ce |
|-----------------------|-----------------------------|-------------------------------------------|-------------------------------------|
| Datos Personales      |                             |                                           | ₩ IMPORTE: 0,00€                    |
| Catálogo de Cursos    | 1 2 3                       | 4 5 6 7                                   | 8                                   |
| Relación de Cursos    | Cursos Prueba nivel Grupos  | CRÉDITOS Modalidad Ayudas Alojamiento Lic | quidación                           |
| Matrícula             |                             |                                           |                                     |
| Cursos Matriculados   |                             | INTELECTUAL                               | PROPIEDAD                           |
| Cursos Realizados     |                             |                                           |                                     |
| Mi Cesta de la Compra | INFORMACIÓN ADICIONAL       |                                           |                                     |
| Deshacer Suplantación | Soy Alumno de la UCM        |                                           |                                     |
|                       | Modalidad en la que desea n | ealizar el Curso Presencial 🌱             |                                     |
|                       | Solicitar el Reconocimiento | de Créditos 🌱                             |                                     |
|                       |                             | Créditos de Libre Configuración           | 8                                   |
|                       |                             | Créditos Europeos                         |                                     |

Elija la modalidad de matrícula entre Oyente, Becario y Residente:

| matrícul              | a online                                                                                                |                         |
|-----------------------|----------------------------------------------------------------------------------------------------|-------------------------|
| Ý                     | 📰 🔠 💈 PRUEBAS, USUARIO 🛛 🕜 Ayuda 🖂 Buzón i                                                              | (6) 🔚 Imprimir 🐼 Cerrar |
| Datos Personales      |                                                                                                    | ₩ IMPORTE: 0,00€ Pagar  |
| Catálogo de Cursos    | 1 2 3 4 <b>5</b> 6 7 8<br>Cursos Prueba nível Grupos Créditos MODAJ IDAD Avudas Aloiamiento Liquidación |                         |
| Relacion de cursos    |                                                                                                    | -                       |
| Matricula             | SOCIEDAD, COMUNICACIÓN Y PROPIEDAD                                                                      |                         |
| Cursos Matriculados   | INTELECTUAL                                                                                             |                         |
| Cursos Realizados     |                                                                                                    |                         |
| Mi Cesta de la Compra | MODALIDAD DE MATRÍCULA                                                                                  |                         |
| Deshacer Suplantación | Seleccione la modalidad de matrícula                                                                    |                         |
|                       | Modalidad de Matrícula                                                                                  | Importe                 |
|                       | O OVENTE                                                                                                | 215,00                  |
|                       | RESIDENTE (Incluye Alojamiento)                                                                         | 522,00                  |
|                       | BECARIO (Incluye Alojamiento)                                                                           | 215,00                  |
|                       | PAGADOR DE LA MATRÍCULA                                                                                 |                         |
|                       | ✓ ¿Es usted mismo el pagador de la matrícula?                                                           |                         |
|                       | Anterior Siguiente                                                                                      |                         |
|                       | 2011 © Fundación Universidad Complutense de Madrid                                                      |                         |

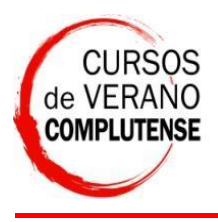

isto

Cursos de Verano de la UCM

Si elije "Becario", debe aportar obligatoriamente su currículm vitae, que es el documento por el cual el director del curso seleccionará las plazas de becario.

| Fundación<br>matrícu  | Complutense<br>la online |                                            |                         |
|-----------------------|--------------------------|--------------------------------------------|-------------------------|
| Q                     | 🔚 🔠 💈 PRUEBAS, USUARIO   | 🕖 Ayuda 🛛 🖂 Buzón (6)                      | 🛛 📥 Imprimir 🛛 🐼 Cerrar |
| Datos Personales      | Г                        |                                            |                         |
| Catalogo de Cursos    |                          | INTELECTUAL                                |                         |
| Relación de Cursos    |                          |                                            |                         |
| Matrícula             | SUBIR DOCUMENTOS         |                                            |                         |
| Cursos Matriculados   | Denominación             | Subir Documento                            |                         |
| Cursos Realizados     | CURRICULUM VITAE         | Examinar                                   |                         |
| Mi Cesta de la Compra |                          | Anterior Subir Documentos Siguiente        |                         |
| Deshacer Suplantación |                          |                                            |                         |
|                       |                          |                                            |                         |
|                       |                          |                                            |                         |
|                       |                          |                                            |                         |
|                       |                          |                                            |                         |
|                       | 2011 © F                 | undación Universidad Complutense de Madrid |                         |

Si solicitó "Becario", debe marcar obligatoriamente la opción "Ayuda de Alojamiento", y puede además acogerse a alguna de las otras ayudas que se le ofrecen si lo desea:

| G                                                                |          | 💈 PRUEBAS, USUARIO          | 🕼 Ayuda 🖂 Buzón (6) 🔒                                                         | Imprimir 🔞 Cerrar S |
|------------------------------------------------------------------|----------|-----------------------------|-------------------------------------------------------------------------------|---------------------|
| <ul> <li>Datos Personales</li> <li>Catálogo de Cursos</li> </ul> |          |                             | SOCIEDAD, COMUNICACIÓN Y PROPIEDAD<br>INTELECTUAL                             |                     |
| Relación de Cursos  Matrícula  Cursos Matriculados               | Seleccio | one la ayuda a la que puede | e acogerse, si no solicita ninguna ayuda pulse el botón 'Continuar Sin Ayuda' |                     |
| Cursos Realizados                                                |          | IDAS DISPONIBLES            |                                                                               |                     |
| Mi Cesta de la Compra                                            |          | Tipo Ayuda                  | Denominación                                                                  | Importe Ayuda       |
| Deshacer Suplantación                                            |          | AYUDA DE MATRÍCULA          | ESTUDIANTES UCM, PERSONAL Y MIEMBROS ANTIGUOS ALUMNOS                         | 75,00€              |
|                                                                  |          | AYUDA DE MATRÍCULA          | ESTUDIANTES, DESEMPLEADOS Y JUBILADOS                                         | 47,00€              |
|                                                                  |          | AYUDA DE MATRÍCULA          | Personas con una discapacidad igual o superior al 33%.                        | 75,00 %             |
|                                                                  |          | Tipo Ayuda                  | Denominación                                                                  | Importe Ayuda       |
|                                                                  |          |                             | EN UNA DE NUESTRAS SEDES                                                      | 100.00 %            |
|                                                                  |          | A YUDA DE ALOJAMIENTO       | MARQUE ESTA OPCIÓN OBLIGATORIAMENTE SI ES USTED BECARIO                       |                     |

**(100** 

😝 Internet

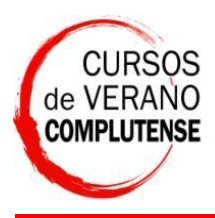

Secretaría de Alumnos

|                                                                                                    | 💶 🔠 💈 PRUEBAS, USUARIO                                                                                                    | ØAyuda 🖂 Buzón (I                                                                                                    | 6) 📥 Imprimir 🐼 Ce                                                                                              |
|----------------------------------------------------------------------------------------------------|----------------------------------------------------------------------------------------------------|----------------------------------------------------------------------------------------------------|----------------------------------------------------------------------------------------------------|
| Datos Personales                                                                                    |                                                                                                    |                                                                                                    |                                                                                                    |
| Catálogo de Cursos                                                                                  |                                                                                                    | INTELECTUAL                                                                                                    |                                                                                                    |
| Relación de Cursos                                                                                  |                                                                                                    |                                                                                                    |                                                                                                    |
| Matrícula                                                                                           |                                                                                                    |                                                                                                    |                                                                                                    |
| Cursos Matriculados                                                                                 | Seleccione la avuda a la que pu                                                                                                   | unde acongerra, ci na calicita ninguna avuda pulca al batán (Cantinuar Sin A                                                                                                    | vuda'                                                                                                    |
|                                                                                                    | Seleccione la ayuua a la que pu                                                                                                   | ieue acogerse, si no sorieita iniguna ayuua puise et boton. continuar sin A                                                                                                    | , a a a                                                                                                    |
| Cursos Realizados                                                                                   | AYUDAS DISPONIBLES                                                                                                    | eue acogerse, si no soricita ininguna ayusa puise et boton, continuar sin A                                                                                                    |                                                                                                    |
| Cursos Realizados<br>Mi Cesta de la Compra                                                          | AYUDAS DISPONIBLES                                                                                                    | Denominación                                                                                                    | Importe Ayı                                                                                                    |
| <ul> <li>Cursos Realizados</li> <li>Mi Cesta de la Compra</li> <li>Deshacer Suplantación</li> </ul> | AYUDAS DISPONIBLES<br>Tipo Ayuda                                                                                                  | Denominación<br>ESTUDIANTES UCM, PERSONAL Y MIEMBROS ANTIGUOS ALUMNOS                                                                                                    | Importe Ayu                                                                                                    |
| <sup>o</sup> Cursos Realizados<br><sup>5</sup> Mi Cesta de la Compra<br>Deshacer Suplantación       | AYUDAS DISPONIBLES<br>Tipo Ayuda<br>AYUDA DE MATRÍCULA<br>AYUDA DE MATRÍCULA                                                      | Denominación<br>ESTUDIANTES UCM, PERSONAL Y MIEMBROS ANTIGUOS ALUMNOS<br>ESTUDIANTES, DESEMPLEADOS Y JUBILADOS                                                                                                    | Importe Ayı<br>7<br>4                                                                                           |
| Cursos Realizados<br>Mi Cesta de la Compra<br>Deshacer Suplantación                                 | AYUDAS DISPONIBLES<br>Tipo Ayuda<br>AYUDA DE MATRÍCULA<br>AYUDA DE MATRÍCULA<br>AYUDA DE MATRÍCULA                                | Denominación<br>ESTUDIANTES UCM, PERSONAL Y MIEMBROS ANTIGUOS ALUMNOS<br>ESTUDIANTES, DESEMPLEADOS Y JUBILADOS<br>Personas con una discapacidad igual o superior al 33%.                                                                                                    | Importe Ayr<br>7<br>4                                                                                           |
| Cursos Realizados<br>Mi Cesta de la Compra<br>Deshacer Suplantación                                 | AYUDAS DISPONIBLES<br>Tipo Ayuda<br>AYUDA DE MATRÍCULA<br>AYUDA DE MATRÍCULA<br>AYUDA DE MATRÍCULA                                | Denominación<br>ESTUDIANTES UCM, PERSONAL Y MIEMBROS ANTIGUOS ALUMNOS<br>ESTUDIANTES, DESEMPLEADOS Y JUBILADOS<br>Personas con una discapacidad igual o superior al 33%.                                                                                                    | Importe Ayı<br>77<br>4<br>71                                                                                    |
| <ul> <li>Cursos Realizados</li> <li>Mi Cesta de la Compra</li> <li>Deshacer Suplantación</li> </ul> | AYUDAS DISPONIBLES<br>Tipo Ayuda<br>AYUDA DE MATRÍCULA<br>AYUDA DE MATRÍCULA<br>AYUDA DE MATRÍCULA<br>Tipo Ayuda                  | Denominación<br>ESTUDIANTES UCM, PERSONAL Y MIEMBROS ANTIGUOS ALUMNOS<br>ESTUDIANTES, DESEMPLEADOS Y JUBILADOS<br>Personas con una discapacidad igual o superior al 33%.<br>Denominación                                                                                                    | Importe Ayu<br>7<br>4<br>7<br>1<br>7<br>1<br>1<br>1<br>1<br>1<br>1<br>1<br>1<br>1<br>1<br>1<br>1<br>1<br>1<br>1 |
| <ul> <li>Cursos Realizados</li> <li>Mi Cesta de la Compra<br/>Deshacer Suplantación</li> </ul>      | AYUDAS DISPONIBLES<br>Tipo Ayuda<br>AYUDA DE MA TRÍCULA<br>AYUDA DE MA TRÍCULA<br>AYUDA DE MA TRÍCULA<br>Tipo Ayuda<br>Tipo Ayuda | Denominación           ESTUDIANTES UCM, PERSONAL Y MIEMBROS ANTIGUOS ALUMNOS           ESTUDIANTES, DESEMPLEADOS Y JUBILADOS           Personas con una discapacidad igual o superior al 33%.           Denominación           EN UNA DE NUESTRAS SEDES           MARQUE ESTA OPCIÓN OBLIGATORIAMENTE SI ES USTED BECARIO | Importe Ayy 7 4 7 4 7 1 1 1 1 1 1 1 1 1 1 1 1 1 1 1                                                             |

Y pulse "Siguiente": aporte la documentación y recuerde marcar las ayudas escogidas para que el programa las recoja:

|                       |       | 💈 PRUEBAS, USUAF                    | RIO                        |                                                     | 🕐 Ayuda                        | 🛛 🖂 Buzón (6)                     | 🔄 📥 Imprimir               | 😢 Cerr                             |
|-----------------------|-------|-------------------------------------|----------------------------|-----------------------------------------------------|--------------------------------|-----------------------------------|----------------------------|------------------------------------|
| Datos Personales      |       |                                     |                            |                                                     |                                |                                   | W IMPORTE:                 | 140,00€                            |
| atálogo de Cursos     | 1     | 2                                   | 3 4                        | 5 6 7                                               | 7 8                            |                                   |                            |                                    |
| Relación de Cursos    | Cur   | sos Prueba nivel G                  | irupos Crédito             | Modalidad AYUDAS Alojan                             | niento Liquidación             |                                   |                            |                                    |
| Matrícula             |       |                                     |                            |                                                     |                                |                                   |                            |                                    |
| Cursos Matriculados   |       |                                     |                            | SOCIEDAD, COMUNICAC                                 | ΓΙΟΝ Υ PROPIED                 | AD                                |                            |                                    |
| Cursos Realizados     |       |                                     |                            |                                                     |                                |                                   |                            |                                    |
| Ai Cesta de la Compra | AY    | UDAS                                |                            |                                                     |                                |                                   |                            |                                    |
|                       | 0.000 |                                     |                            |                                                     |                                |                                   |                            | 2 AY                               |
| Deshacer Suplantación | P.v.  | 3                                   |                            |                                                     |                                |                                   |                            |                                    |
| Deshacer Suplantación |       | Tipo Ayuda                          |                            | Tipo Deducción                                      | Importe<br>Ayuda               | Fect<br>stado<br>Resolu           | na Doo<br>ción As          | cumentos<br>sociados               |
| Deshacer Suplantación |       | Tipo Ayuda<br>AYUDA DE<br>MATRÍCULA | ESTUDIANTES<br>ANTIGUOS AL | Tipo Deducción<br>UCM, PERSONAL Y MIEMBROS<br>UMNOS | Importe<br>Ayuda<br>75,00€ Pro | Fect<br>stado<br>Resolu<br>puesta | na Doo<br>ción As<br>Acree | cumentos<br>sociados<br>ditar Ayuc |

<u>A.</u>...

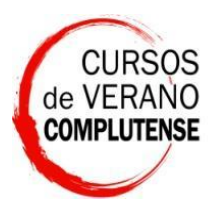

Cursos de Verano de la UCM

Secretaría de Alumnos

| Q 🔤                                        | 🗖 🔠 💈 PRUEBAS, USUAR                                                       | <b>श</b> 0                                                                                              | 🕜 Ayuda 🛛 💈                                           | 🗹 Buzón (6) 🔄 📥                         | Imprimir 🛛 🐼 Cerra                                |
|--------------------------------------------|----------------------------------------------------------------------------|----------------------------------------------------------------------------------------------------|-------------------------------------------------------|-----------------------------------------|---------------------------------------------------|
| Personales                                 |                                                                            |                                                                                                    |                                                       | Э. Т                                    | PORTE: 140,00€ F                                  |
| ogo de Cursos                              | 2                                                                          | 3 4 5 6 7                                                                                               | 8                                                     |                                         |                                                   |
| cula                                       | Cursos Prueba nivel G                                                      | rupos Créditos Modalidad AYUDAS Alojamie                                                                | nto Liquidación                                       |                                         |                                                   |
| s Matriculados                             |                                                                            |                                                                                                    | -                                                     |                                         |                                                   |
| s Realizados                               |                                                                            | SOCIEDAD, COMUNICACI                                                                                    | ÓN Y PROPIEDAD                                        |                                         |                                                   |
| sta de la Compra                           |                                                                            | INTELECTU                                                                                               | JAL                                                   |                                         |                                                   |
|                                            |                                                                            |                                                                                                    |                                                       |                                         |                                                   |
| i Cesta de la Compra                       | AYUDAS                                                                     |                                                                                                    |                                                       |                                         |                                                   |
| i Cesta de la Compra<br>nacer Suplantación | AYUDAS                                                                     |                                                                                                    |                                                       |                                         | 2 AY                                              |
| i Cesta de la Compra                       | AYUDAS                                                                     | Tipo Deducción                                                                                          | Importe<br>Estad                                      | Fecha<br>o                              | 2 AY<br>Documentos                                |
| i Cesta de la Compra                       | AYUDAS                                                                     | Tipo Deducción<br>ESTUDIANTES UCM, PERSONAL Y MIEMBROS<br>ANTIGUOS ALUMNOS                              | Importe<br>Estad<br>Ayuda<br>75,00€ Propue            | Fecha<br><sup>0</sup> Resolución<br>sta | 2 AY<br>Documentos<br>Asociados<br>Acreditar Ayuc |
| i Cesta de la Compra                       | AYUDAS<br>Tipo Ayuda<br>V AYUDA DE<br>MATRÍCULA<br>AYUDA DE<br>ALOJAMIENTO | Tipo Deducción<br>ESTUDIANTES UCM, PERSONAL Y MIEMBROS<br>ANTIGUOS ALUMINOS<br>EN UNA DE NUESTRAS SEDES | Importe<br>Ayuda<br>75,00 € Propue<br>100,00 % Propue | o Fecha<br>Resolución<br>sta            | 2 AY<br>Documentos<br>Asociados<br>Acreditar Ayuc |

Y pulse en "Siguiente" para acceder a la última pantalla: "Liquidación", donde se le indica el coste del curso con los descuentos aplicados. Pulse en "Siguiente"

|                         | 💿 🚾 🔠 💈 PRUEBA | s, usuario                                         |                                          | 🕐 Ayuda      | 🖂 Buzón (6)    | 🔄 📥 Imprimir 🛛 🐼 Cer |  |
|-------------------------|----------------|----------------------------------------------------|------------------------------------------|--------------|----------------|----------------------|--|
| Datos Personales        |                |                                                    |                                          |              |                | ₩ IMPORTE: 140,00€   |  |
| Catálogo de Cursos      | 1 1 2          | 3                                                  | 4 5 6 7                                  | 8            |                |                      |  |
| Matrícula               | Cursos Prueba  | nivel Grupos                                       | Créditos Modalidad Ayudas Alojamiento [] | QUIDACIÓN    |                |                      |  |
| Cursos Matriculados     |                |                                                    |                                          |              |                |                      |  |
| Cursos Realizados       |                |                                                    | SOCIEDAD, COMUNICACION                   | PROPIEDA     | AD .           |                      |  |
| ∽ Mi Cesta de la Compra |                |                                                    | INTELECTOAL                              |              |                |                      |  |
| Mi Cesta de la Compra   | LIQUIDACIÓN -  |                                                    |                                          |              |                |                      |  |
| Deshacer Suplantación   | -              | Curso Selecci                                      | ionado: SOCIEDAD, COMUNICACIÓN Y PROPIEL | DAD INTELECT | UAL            |                      |  |
|                         |                | Lugar:                                             |                                          |              |                |                      |  |
|                         |                |                                                    |                                          | IMPORTI      | E TOTAL CURS   | <b>0:</b> 215,00     |  |
|                         |                | Actividades A                                      | Adicionales:                             |              |                |                      |  |
|                         |                | IMPORTE DE LAS ACTIVIDADES 0,00                    |                                          |              |                |                      |  |
|                         |                | Alojamiento:                                       |                                          |              |                |                      |  |
|                         |                | Avudas: AYUDA DE MATRÍCULA - ESTUDIANTES LICM, PER |                                          |              |                | NTO: 0,00            |  |
|                         |                | AL                                                 | LUMNOS                                   |              |                |                      |  |
|                         |                | AY                                                 | YUDA DE ALOJAMIENTO - EN UNA DE NUESTRAS | SEDES        |                |                      |  |
|                         |                |                                                    | DESCUEN                                  | TO EN CONCEI | PTO DE AYUDA   | AS: -75,00           |  |
|                         |                |                                                    |                                          |              | Importe total: | : 140,00             |  |
|                         |                |                                                    | ][]                                      |              |                |                      |  |
|                         |                |                                                    |                                          |              | 😜 Intern       | et 🖲                 |  |

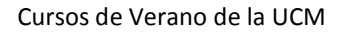

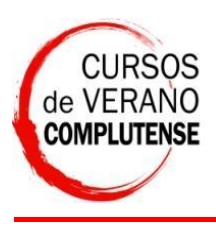

Secretaría de Alumnos

Ahora solo falta realizar el pago, pulse en "Pagar", si se le ha olvidado aportar documentación, puede pulsar sobre el curso en rojo para acceder al apartado correspondiente y aportar la documentación que le faltara.

| Fundación<br>matrícu                                                    | n Co<br>I <b>la</b>                                                                      | omplutense<br>online                              |            |              |       |                                                      |             |          |
|-------------------------------------------------------------------------|------------------------------------------------------------------------------------------|---------------------------------------------------|------------|--------------|-------|------------------------------------------------------|-------------|----------|
|                                                                         | 0 🚾                                                                                      | 🚟 💈 PRUEBAS, USUARIO                              |            | 0.           | Ayuda | 🖂 Buzón (6)                                          | lmprimir    | 🛞 Cerrar |
| Datos Personales<br>Catálogo de Cursos                                  |                                                                                          | 🖉 📄 PULSE SOBRE LA IMAGEN DE LA IZQUIERDA PARA CI | REAR UNA I | NUEVA MATRÍC | ULA   |                                                      |             |          |
| Matrícula                                                               |                                                                                          | _ CESTA DE LA COMPRA                              |            |              |       |                                                      |             |          |
| Cursos Matriculados                                                     |                                                                                          | Curso                                             | Importe    | Alojamiento  | Impo  | rte Alojamiento                                      | Importe a p | agar     |
| Cursos Realizados                                                       |                                                                                          | SOCIEDAD, COMUNICACIÓN Y PROPIEDAD INTELECTUAL    |            |              |       | 0,00                                                 |             | 140,00 🕥 |
| Mi Cesta de la Compra<br>Mi Cesta de la Compra<br>Deshacer Suplantación | Importe de Cursos: 140,<br>Importe Alojamiento: 0,<br>Total: 140,<br>Total a Pagar: 140, |                                                   |            |              |       | rs: 140,00<br>rnto: 0,00<br>al: 140,00<br>rr: 140,00 |             |          |
|                                                                         |                                                                                          | 2011 © Fundación Universidad Compl                | lutense de | Madrid       |       |                                                      |             |          |

Elija la forma de pago en la pestaña desplegable entre "Transferencia Bancaria" y "Pago con Tarjeta":

|                                                                                              | 💶 🔠 💈 PRUEBAS, USUARIO                         |                           | Ø Ауца        | da 🖂 Buzón (6) 👍      | Imprimir     | 😢 Cerra |
|----------------------------------------------------------------------------------------------|------------------------------------------------|---------------------------|---------------|-----------------------|--------------|---------|
| Datos Personales                                                                             | PAG0                                           |                           |               |                       |              |         |
| Catálogo de Cursos                                                                           | RESUMEN DE COMPRA                              |                           |               |                       |              |         |
| Matrícula                                                                                    | Curso                                          | Importe                   | Alojamiento   | Importe Alojamiento   | Importe      | a pagar |
| Cursos Matriculados                                                                          | SOCIEDAD, COMUNICACIÓN Y PROPIEDAD INTELECTUAL | 140,00                    |               | 0,0                   | 00           | 140,00  |
| Cursos Realizados<br>Mi Cesta de la Compra<br>Mi Cesta de la Compra<br>Deshacer Suplantación | FORMA DE PAGO                                  | sea abonar<br>firmar Pago | el importe de | los cursos contenidos | en la cesta. |         |

Y finalice su matricula con el botón "Confirmar Pago".

En cursos matriculados podrá consultar el estado de su curso.